# คู่มือเจ้าหน้าที่ห้องสมุด

(Librarian Manual)

# โปรแกรมการบริหารจัดการวิทยานิพนธ์

# INTEGRATED THESIS & RESEARCH MANAGEMENT SYSTEM

(iThesis)

วันที่ 24 มิถุนายน 2559

# สารบัญ

| สา | รบัญ   |                                                                   |
|----|--------|-------------------------------------------------------------------|
| สา | รบัญตา | รักงข                                                             |
| สา | รบัญภา | พค                                                                |
| 1. | บทนำ   |                                                                   |
|    | 1.1    | วัตถุประสงค์1                                                     |
|    | 1.2    | คำนิยาม1                                                          |
|    | 1.3    | ระบบไอทีสิส2                                                      |
| 2. | การดำ  | <b>เนินงานของเจ้าหน้าที่ห้องสมุด</b> Error! Bookmark not defined. |
| 3. | การดำ  | เนินงานของเจ้าหน้าที่ห้องสมุด5                                    |
| 4. | การใช้ | ้งานเว็บพอร์ทัล7                                                  |
|    | 4.1    | มนู Intellectual Repository7                                      |
|    | 4.1.1  | Transfer & Export8                                                |
|    | 4.1.2  | Configuration9                                                    |
|    | 4.1.3  | Collections                                                       |
|    | 4.1.4  | History                                                           |
|    | 4.2    | រោរូ Thai Digital Collection13                                    |
|    | 4.2.1  | TDC-AS Collections                                                |
|    | 4.2.2  | File transfer                                                     |
|    | 4.2.3  | History log                                                       |

| ตารางที่ 1 ตารางแสดงสถานะของการส่งข้อมูล (Transfer)  | 17 |
|------------------------------------------------------|----|
| ตารางที่ 2 ตารางแสดงสถานะของการนำเข้าข้อมูล (Import) | 17 |
| ตารางที่ 3 แสดงข้อมูลในเมนู History                  | 19 |

| ภาพที่ | 1 ภาพรวมการทำงานของระบบ                                                     | 3 |
|--------|-----------------------------------------------------------------------------|---|
| ภาพที่ | 2 แผนภาพแสดงภาพรวมการทำงานของระบบ iThesis อย่างง่าย                         | 4 |
| ภาพที่ | 3 แผนภาพการใช้งานเว็บพอร์ทัลของเจ้าหน้าที่ห้องสมุด                          | 5 |
| ภาพที่ | 4 โครงสร้างการส่งวิทยานิพนธ์ไปยัง IR และ TDC                                | 6 |
| ภาพที่ | 5 ตัวอย่างฟอร์มการล็อกอินเข้าใช้งานเว็บพอร์ทัล                              | 7 |
| ภาพที่ | 6 ตัวอย่างเมนู Intellectual repository                                      | 7 |
| ภาพที่ | 7 เมนูย่อย Transfer & Export                                                | 8 |
| ภาพที่ | 8 ตัวอย่างวิทยานิพนธ์ฉบับสมบูรณ์ที่พร้อมส่งไป IR                            | 9 |
| ภาพที่ | 9 เมนูย่อย Configuration                                                    | 9 |
| ภาพที่ | 10 เมนูย่อย Collections1                                                    | 1 |
| ภาพที่ | 11 เมนูย่อย History1                                                        | 2 |
| ภาพที่ | 12 การดาวน์โหลด IR Bundle1                                                  | 3 |
| ภาพที่ | 13 เมนู Thai Digital Collection1                                            | 3 |
| ภาพที่ | 14 เมนูย่อย TDC-AS Collection1                                              | 4 |
| ภาพที่ | 15 แสดงความสัมพันธ์ของการส่งไฟล์ไปยังคลังปัญญามหาวิทยาลัยและคลังข้อมูล TDC1 | 5 |
| ภาพที่ | 16 ตัวอย่างการเลือกไฟล์ส่งไปยังคลัง TDC1                                    | 5 |
| ภาพที่ | 17 ตัวอย่างกล่องข้อความยืนยันการส่งไฟล์ไปยัง TDC1                           | 6 |
| ภาพที่ | 18 ตัวอย่างสถานะของวิทยานิพนธ์ในเมนู File transfer1                         | 6 |
| ภาพที่ | 19 การดาวน์โหลด TDC Bundle1                                                 | 8 |
| ภาพที่ | 20 เมนูย่อย History log1                                                    | 8 |

## 1. บทนำ

### 1.1 วัตถุประสงค์

ระบบไอทีสิส หรือ Integrated Thesis & Research Management System (iThesis) ถูกพัฒนาขึ้นมาภายใต้กลไก ด้านการจัดการวิทยานิพนธ์และข้อมูลวิจัย เพื่อใช้เป็นเครื่องมือในการจัดทำวิทยานิพนธ์และสารนิพนธ์ ช่วยอำนวย ความสะดวกให้กับนิสิต/นักศึกษาในการ (1) จัดทำรูปเล่มตามรูปแบบเอกสารที่กำหนด (2) รองรับการจัดส่งโครงร่าง วิทยานิพนธ์ วิทยานิพนธ์ฉบับร่าง และวิทยานิพนธ์ฉบับสมบูรณ์ไปยังอาจารย์ที่ปรึกษา (3) บันทึกผลการสอบ ข้อมูล วิทยานิพนธ์ และการเผยแพร่ผลงานวิจัย นอกจากนี้ยังสามารถจัดเก็บไฟล์วิทยานิพนธ์ฉบับสมบูรณ์ไปยังคลังปัญญา ของสถาบันการศึกษา (Intellectual Repository) เพื่ออำนวยความสะดวกให้กับห้องสมุดในการสร้างคลังข้อมูล งานวิจัย และจัดส่งไปยังสำนักงานคณะกรรมการการอุดมศึกษา (สกอ.) เพื่อบันทึกลงคลังข้อมูลวิทยานิพนธ์ของ ประเทศ (Thai Digital Collection) และเผยแพร่ให้แก่ประชาคมวิจัยและประชาชนผู้สนใจ

เอกสารฉบับนี้จัดทำขึ้นเพื่ออธิบายรายละเอียดวิธี กระบวนทำงานต่าง ๆ ด้วยระบบไอทีสิส และวิธีการใช้งานของ ระบบไอทีสิสสำหรับเจ้าหน้าที่ห้องสมุด ซึ่งจะใช้งานในส่วนของเว็ลพอร์ทัล (Web portal)

#### 1.2 คำนิยาม

เนื่องด้วยคำเรียกวิทยานิพนธ์ในระดับปริญญาเอกและปริญญาโท แผน ก ในแต่ละสถาบันการศึกษามีความแตกต่าง กัน อาทิเช่น วิทยานิพนธ์ในระดับปริญญาเอกของบางมหาวิทยาลัย เรียกว่า ดุษฎีนิพนธ์ ในขณะที่บางมหาวิทยาลัย ในระดับปริญญาเอกและปริญญาโท แผน ก ใช้คำเรียกเดียวกันว่า วิทยานิพนธ์ ดังนั้นเพื่อให้ความเข้าใจในการใช้ ระบบฯ และเป็นไปในทิศทางเดียวกัน คู่มือฉบับนี้ได้กำหนดนิยามให้คำว่า *วิทยานิพนธ์ หมายถึง ดุษฎีนิพนธ์หรือ วิทยานิพนธ์ในระดับปริญญาเอก และวิทยานิพนธ์ในระดับปริญญาโท แผน ก* 

นอกจากนี้คำเรียกสารนิพนธ์ในระดับปริญญาโท แผน ข ในแต่ละสถาบันการศึกษาก็มีความแตกต่างกัน อาทิเช่น บาง มหาวิทยาลัยเรียกว่า สารนิพนธ์ และบางมหาวิทยาลัยเรียกว่า การค้นคว้าอิสระ ดังนั้นเพื่อให้ความเข้าใจในการใช้ ระบบฯไปในทิศทางเดียวกัน ในคู่มือฉบับนี้ได้กำหนดนิยามให้คำว่า *สารนิพนธ์ หมายถึง สารนิพนธ์หรือการค้นคว้า* อิสระในระดับปริญญาโท แผน ข แต่ในบางกรณีที่กล่าวถึงกระบวนการทั่วไปจะใช้คำว่าวิทยานิพนธ์ทดแทนสารนิพนธ์

โครงร่างวิทยานิพนธ์ (Proposal) ให้ความหมายรวมถึง โครงร่างวิทยานิพนธ์และโครงร่างสารนิพนธ์

วิทยานิพนธ์ฉบับร่าง (Draft version) ให้ความหมายรวมถึง วิทยานิพนธ์และสารนิพนธ์ฉบับร่าง

วิทยานิพนธ์ฉบับสมบูรณ์ (Complete version) ให้ความหมายรวมถึง วิทยานิพนธ์และสารนิพนธ์ฉบับสมบูรณ์ หมายเหตุ: การกำหนดให้สารนิพนธ์มีการจัดทำโครงร่างและ/หรือฉบับร่าง ขึ้นอยู่กับแนวนโยบายของมหาวิทยาลัยซึ่ง จะกำหนดให้มีหรือไม่ก็ได้

## 1.3 ระบบไอทีสิส

ระบบไอทีสิส (iThesis) คือระบบที่กำหนดกรอบการเขียน การบริหารจัดการโครงร่างวิทยานิพนธ์ วิทยานิพนธ์ฉบับ ร่าง และวิทยานิพนธ์ฉบับสมบูรณ์ พร้อมจัดส่งไปยังอาจารย์ที่ปรึกษาและเจ้าหน้าที่บัณฑิตศึกษาผ่านระบบได้ โดยสะดวก

ระบบไอทีสิสช่วยให้นิสิต/นักศึกษาเกิดความเข้าใจ และตระหนึกถึงการลักลอกวรรณกรรม (plagiarism) ทั้งที่ตั้งใจ และไม่ได้ตั้งใจ ซึ่งระบบฯ จะตรวจสอบความคล้ายคลึงของวิทยานิพนธ์ผ่านโปรแกรมตรวจการลักลอกวรรณกรรมชื่อ "อักขราวิสุทธิ์" และจะต้องรายงานผลการตรวจจากโปรแกรมอื่นร่วมด้วย หากมหาวิทยาลัยกำหนดให้ใช้งานมากกว่า 1 โปรแกรม

การใช้งานแบ่งออกเป็น 2 ส่วนหลัก คือส่วนของเว็บพอร์ทัล (web portal) และโปรแกรม Writer-S Add-in ซึ่งเป็น โปรแกรมเสริม (extension) ที่ติดตั้งอยู่บนโปรแกรม Microsoft Word ซึ่งทั้ง 2 ส่วนจะทำงานสัมพันธ์กัน เช่น เมื่อมี การแก้ไขข้อมูลบนฟอร์มในเว็บพอร์ทัล หรือมีการเปลี่ยนชื่อกรรมการสอบหรืออื่น ๆ เอกสารที่ถูกสร้างขึ้นโดย add-in ก็จะมีกลไกให้ถูกแก้ไขด้วยเช่นกัน ทั้งนี้เพื่อให้ข้อมูลที่ปรากฏในทุก ๆ ส่วนมีความสอดคล้องต่อกัน

หมายเหตุ: บทบาทเจ้าหน้าที่ห้องสมุดในระบบจะใช้งานในส่วนของเว็บพอร์ทัลเท่านั้น

ภาพรวมการทำงานของระบบไอทีสิสสามารถอธิบายได้เป็นแผนภาพดังนี้

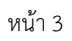

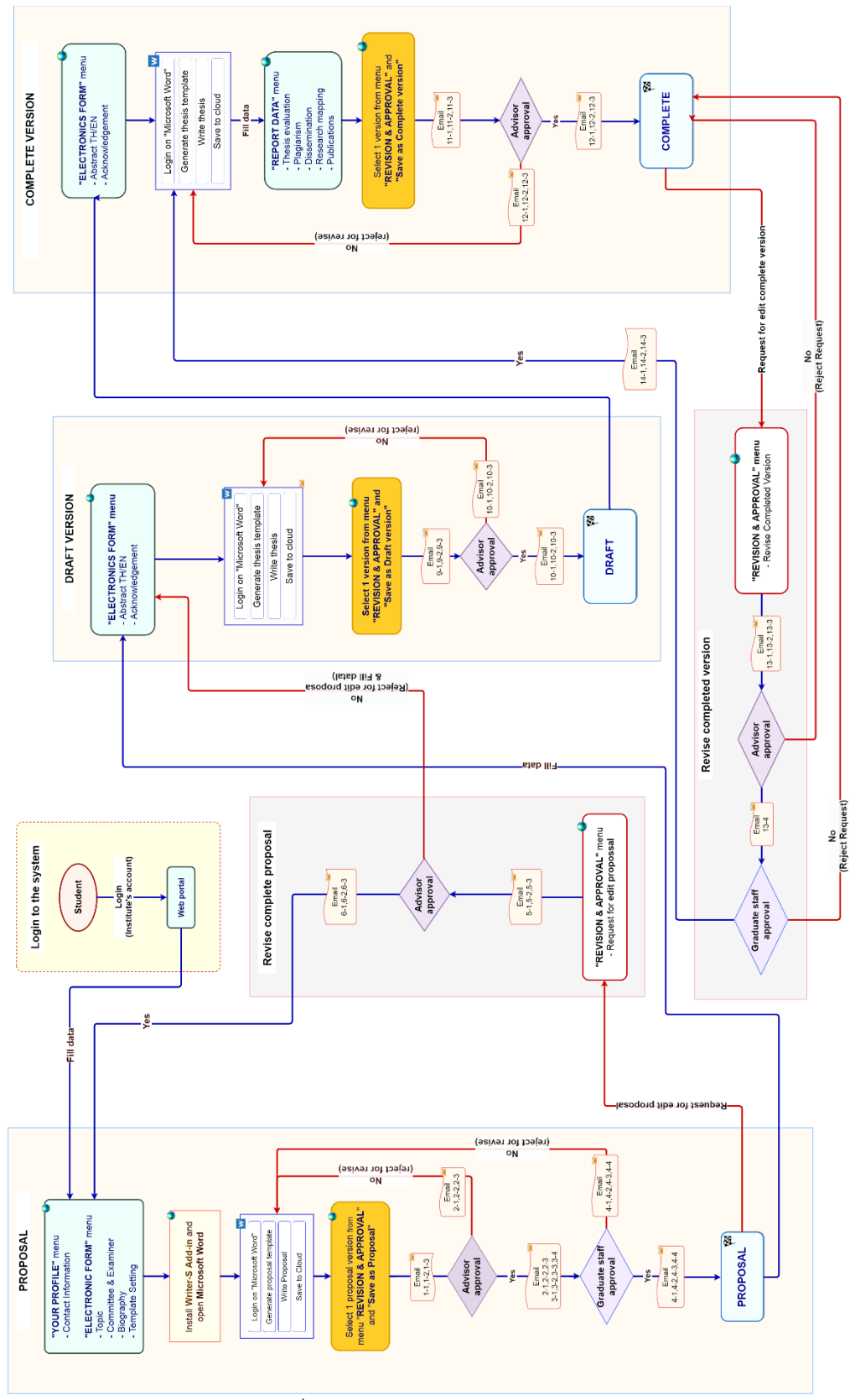

ภาพที่ 1 ภาพรวมการทำงานของระบบ

จากภาพที่ 1 แสดงแผนภาพการดำเนินงานทั้งหมดด้วยระบบไอทีสิส ประกอบด้วย 6 กระบวนการหลัก

- ส่วนแรกเป็นกระบวนการใช้งานของนิสิต/นักศึกษา เพื่อล๊อกอินเข้าสู่ระบบไอทีสิสผ่านหน้าเว็บ พอร์ทัล ด้วย การใช้บัญชีผู้ใช้งานของมหาวิทยาลัย ซึ่งหากมหาวิทยาลัยมีการใช้งานระบบ AD หรือ LDAP นิสิต/นักศึกษา จะสามารถใช้ Username และ Password ตามที่มหาวิทยาลัยแจ้งไว้ได้
- ส่วนถัดมาคือกระบวนการทำโครงร่างวิทยานิพนธ์ (Proposal) วิทยานิพนธ์ฉบับร่าง (Draft version) และ
   วิทยานิพนธ์ฉบับสมบูรณ์ (Complete version) รวม 3 กระบวนการที่แผนภาพจะใช้สีส้มอ่อนเป็นพื้นหลัง
   นิสิต/นักศึกษาจะส่งเอกสารวิทยานิพนธ์ให้อาจารย์ที่ปรึกษาหลักพิจารณาอนุมัติผ่านระบบไอทีสิส
- ส่วนสุดท้ายคือกระบวนการแก้ไขหัวข้อวิทยานิพนธ์ (Edit proposal) และการแก้ไขวิทยานิพนธ์ฉบับสมบูรณ์ (Revise Complete version) ที่ใช้สีม่วงอ่อนเป็นพื้นหลัง นิสิต/นักศึกษาจะส่งคำร้องขอแก้ไขเอกสาร วิทยานิพนธ์ให้อาจารย์ที่ปรึกษาหลักพิจารณาอนุมัติผ่านระบบไอทีสิส

โดยรายละเอียดในส่วนการใช้งานของเจ้าหน้าที่ห้องสมุดจะอธิบายในหัวข้อการใช้งานเว็บพอร์ทัล

# 2. การดำเนินงานของเจ้าหน้าที่ห้องสมุด

ผู้ใช้งานในบทบาทของเจ้าหน้าที่ห้องสมุด หรือ Librarian จะมีการใช้งานผ่านเว็บพอร์ทัล มีหน้าที่สำคัญในการนำเอา ข้อมูลวิทยานิพนธ์ฉบับสมบูรณ์ที่นิสิต/นักศึกษาส่งยังบัณฑิตวิทยาลัย เข้าสู่ระบบคลังปัญญาของสถาบัน (IR) และคลัง ปัญญาของสำนักงานคณะกรรมการการอุดมศึกษา (TDC) ตามลำดับ ซึ่งจากภาพที่ 3 ที่แสดงถึงแผนภาพการใช้งาน บนเว็บพอร์ทัลของเจ้าหน้าที่ ที่มีการใช้งานทั้งหมด 2 เมนู คือเมนู Intellectual repository หรือเมนูสำหรับให้ เจ้าหน้าที่นำข้อมูลวิทยานิพนธ์หรือสารนิพนธ์ฉบับสมบูรณ์เข้าสู่คลังปัญญาของสถาบัน (IR) และเมนู Thai Digital Collection หรือเมนูสำหรับนำส่งข้อมูลวิทยานิพนธ์ไปยังคลังปัญญาของสำนักงานคณะกรรมการการอุดมศึกษา (TDC)

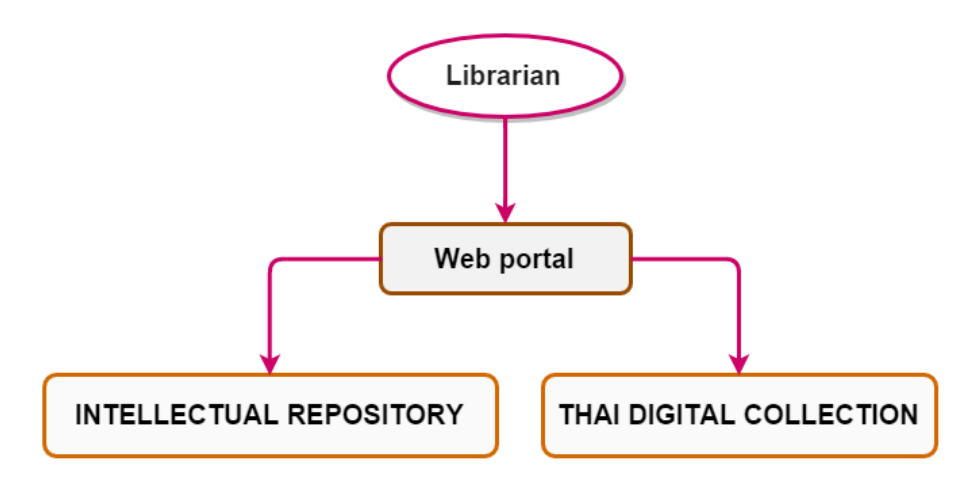

ภาพที่ 3 แผนภาพการใช้งานเว็บพอร์ทัลของเจ้าหน้าที่ห้องสมุด

# ภาพรวมของการเชื่อมต่อและกลไก

การใช้ระบบไอทีสิสแบบติดตั้งในมหาวิทยาลัย ชุดข้อมูลไฟล์วิทยานิพนธ์ฉบับสมบูรณ์จะถูกสร้างขึ้นด้วยผู้ใช้งาน ในนามห้องสมุดหรือคลังปัญญาของมหาวิทยาลัย โดยระบบจะสร้างกลไกการจัดส่งไปจัดเก็บยังคลังของมหาวิทยาลัย (IR) ก่อนการส่งมายัง TDC-AS ดังที่แสดงในภาพที่ 4 เมื่อการจัดเก็บเสร็จสมบูรณ์ เจ้าหน้าที่ TDC สามารถเข้าถึง ระบบพอร์ทัลเพื่อตรวจสอบและเข้าถึงรายการที่จัดเก็บในคลังตามต้องการ

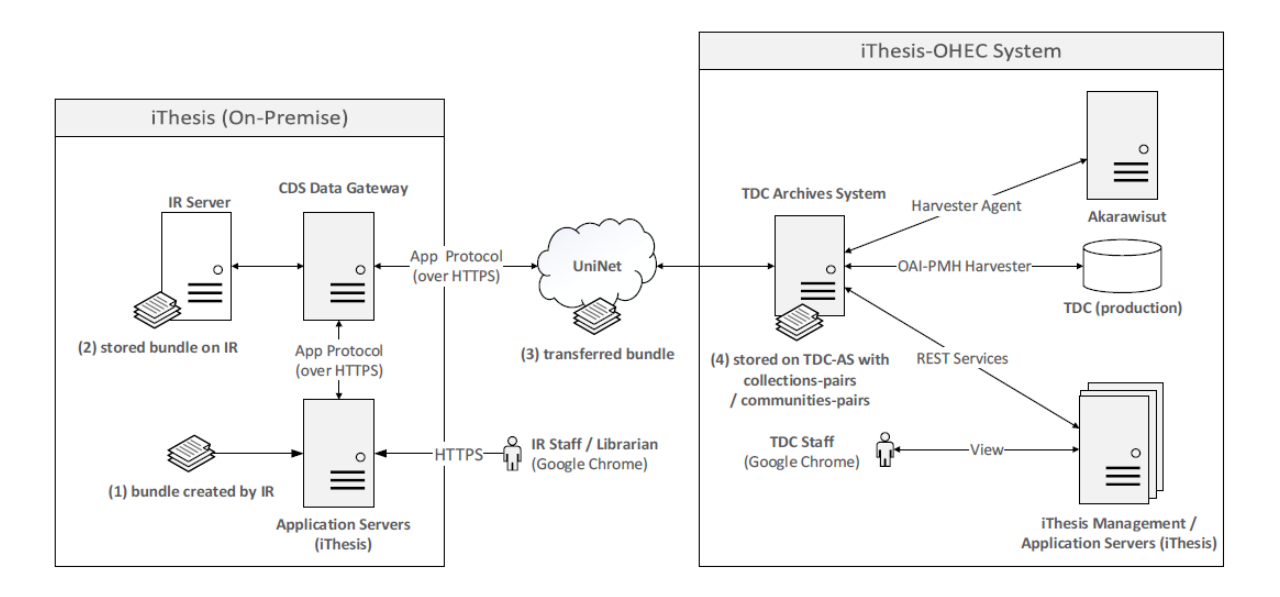

ภาพที่ 4 โครงสร้างการส่งวิทยานิพนธ์ไปยัง IR และ TDC

โดยการส่งไฟล์เข้าสู่ TDC ระบบไอทีสิสของมหาวิทยาลัยจะสื่อสารกับ TDC ของ สกอ. ด้วย Secure HTTP โดยมี กลไกการสั่งงานจากระบบไอทีสิส (โดยเจ้าหน้าที่ห้องสมุดหรือผู้ดูแลระบบเป็นผู้ดำเนินการ) ไปยังเซิร์ฟเวอร์ตัวกลาง ภายหลังการให้สัญญาณกับ TDC-AS แล้ว กระบวนการถัดไปคือการสร้างคิวของงาน (job queue) เพื่อให้ TDC-AS จัดการเวลาและกำหนดอัตราการรับข้อมูล (transfer rate) จากระบบไอทีสิสผ่านเซิร์ฟเวอร์ตัวกลางยัง TDC-AS ซึ่ง หลักการของการรับส่งข้อมูลดังกล่าว เกิดขึ้นด้วยนโยบายระบบงานที่ว่า มหาวิทยาลัยและผู้ดูแลคลังปัญญาหรือ ห้องสมุดมหาวิทยาลัย สามารถนำไฟล์วิทยานิพนธ์ไปจัดเก็บยังคลังข้อมูลของสกอ. เมื่อใดก็ได้ตามต้องการ (ondemand transfer) ซึ่งทำให้ผู้ปฏิบัติงานสามารถวางแผนงานล่วงหน้า สามารถประเมินกำลังคนและภาระงาน ณ ขณะนั้น และลดภาระงานในระบบเครือข่ายไปพร้อมกัน เนื่องจากมีระบบจัดการงานและการให้จังหวะงาน (job scheduler)

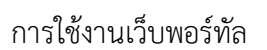

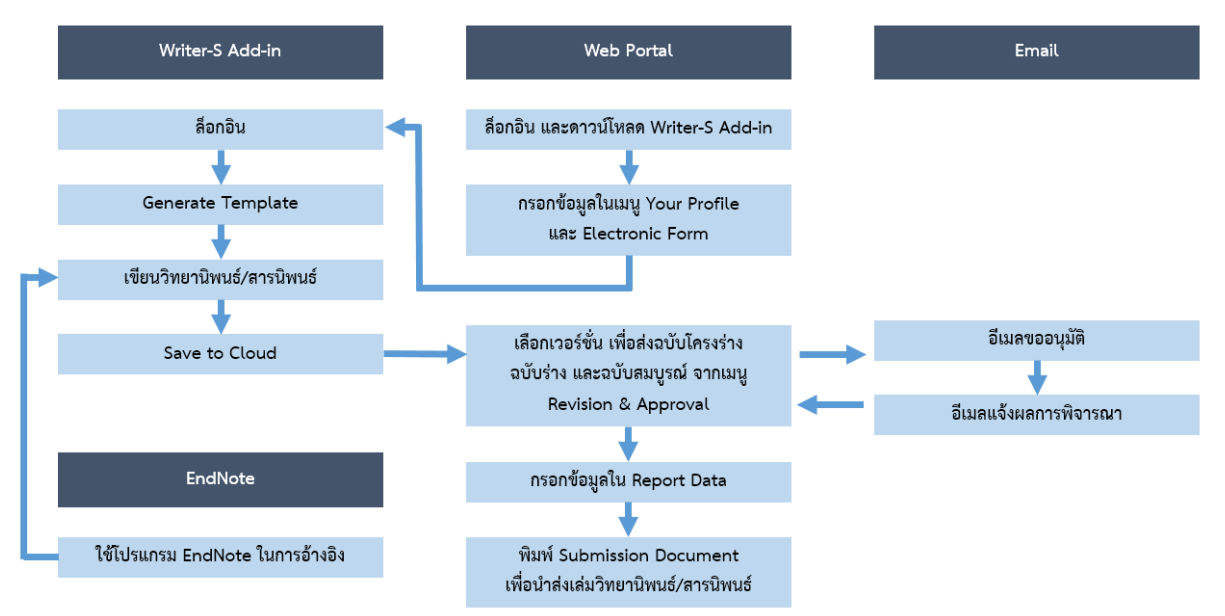

ภาพที่ 2 แผนภาพแสดงภาพรวมการทำงานของระบบ iThesis อย่างง่าย

# 3. การดำเนินงานของเจ้าหน้าที่ห้องสมุด

ผู้ใช้งานในบทบาทของเจ้าหน้าที่ห้องสมุด หรือ Librarian จะมีการใช้งานผ่านเว็บพอร์ทัล มีหน้าที่สำคัญในการนำเอา ข้อมูลวิทยานิพนธ์ฉบับสมบูรณ์ที่นิสิต/นักศึกษาส่งยังบัณฑิตวิทยาลัย เข้าสู่ระบบคลังปัญญาของสถาบัน (IR) และคลัง ปัญญาของสำนักงานคณะกรรมการการอุดมศึกษา (TDC) ตามลำดับ ซึ่งจากภาพที่ 3 ที่แสดงถึงแผนภาพการใช้งาน บนเว็บพอร์ทัลของเจ้าหน้าที่ ที่มีการใช้งานทั้งหมด 2 เมนู คือเมนู Intellectual repository หรือเมนูสำหรับให้ เจ้าหน้าที่นำข้อมูลวิทยานิพนธ์หรือสารนิพนธ์ฉบับสมบูรณ์เข้าสู่คลังปัญญาของสถาบัน (IR) และเมนู Thai Digital Collection หรือเมนูสำหรับนำส่งข้อมูลวิทยานิพนธ์ไปยังคลังปัญญาของสำนักงานคณะกรรมการการอุดมศึกษา (TDC)

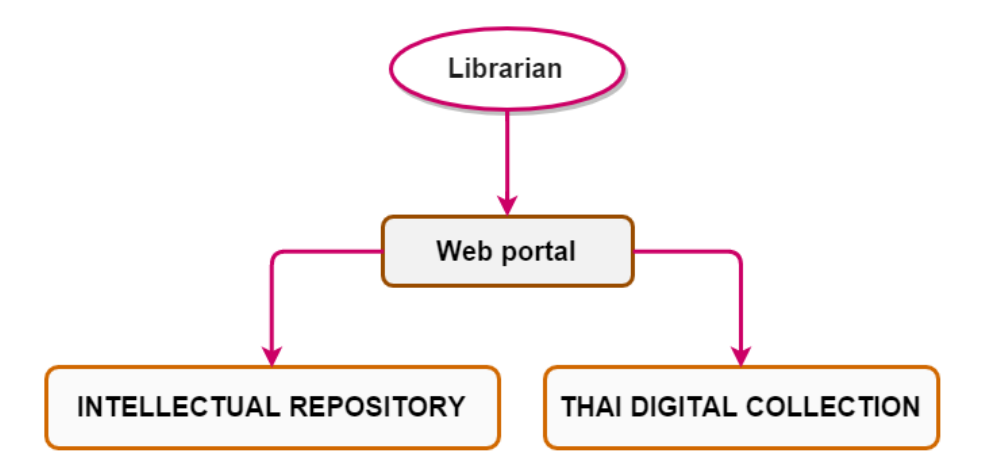

ภาพที่ 3 แผนภาพการใช้งานเว็บพอร์ทัลของเจ้าหน้าที่ห้องสมุด

## ภาพรวมของการเชื่อมต่อและกลไก

การใช้ระบบไอทีสิสแบบติดตั้งในมหาวิทยาลัย ชุดข้อมูลไฟล์วิทยานิพนธ์ฉบับสมบูรณ์จะถูกสร้างขึ้นด้วยผู้ใช้งาน ในนามห้องสมุดหรือคลังปัญญาของมหาวิทยาลัย โดยระบบจะสร้างกลไกการจัดส่งไปจัดเก็บยังคลังของมหาวิทยาลัย (IR) ก่อนการส่งมายัง TDC-AS ดังที่แสดงในภาพที่ 4 เมื่อการจัดเก็บเสร็จสมบูรณ์ เจ้าหน้าที่ TDC สามารถเข้าถึง ระบบพอร์ทัลเพื่อตรวจสอบและเข้าถึงรายการที่จัดเก็บในคลังตามต้องการ

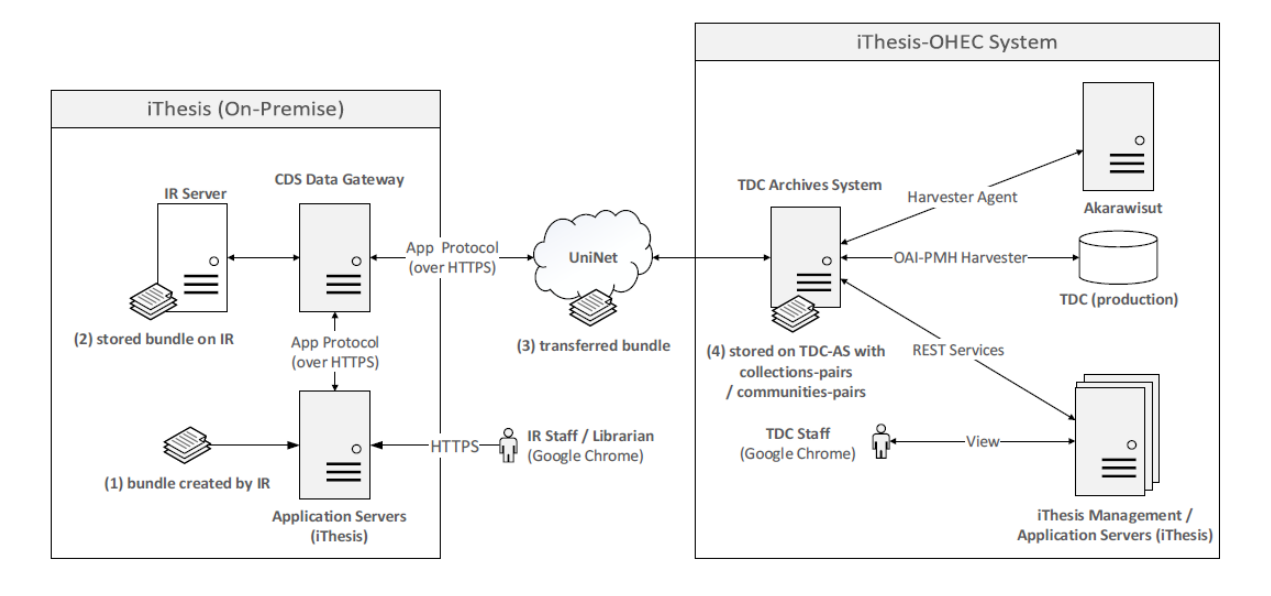

ภาพที่ 4 โครงสร้างการส่งวิทยานิพนธ์ไปยัง IR และ TDC

โดยการส่งไฟล์เข้าสู่ TDC ระบบไอทีสิสของมหาวิทยาลัยจะสื่อสารกับ TDC ของ สกอ. ด้วย Secure HTTP โดยมี กลไกการสั่งงานจากระบบไอทีสิส (โดยเจ้าหน้าที่ห้องสมุดหรือผู้ดูแลระบบเป็นผู้ดำเนินการ) ไปยังเซิร์ฟเวอร์ตัวกลาง (CDS Data Gateway) ให้ทำการส่งสัญญาณไปยัง TDC-AS (TDC Archives System) เพื่อเตรียมความพร้อมในการ นำข้อมูลวิทยานิพนธ์ฉบับสมบูรณ์ไปจัดเก็บ ซึ่งกระบวนการดังกล่าวจะเกิดขึ้นหลังการส่งไฟล์วิทยานิพนธ์เข้า IR

ภายหลังการให้สัญญาณกับ TDC-AS แล้ว กระบวนการถัดไปคือการสร้างคิวของงาน (job queue) เพื่อให้ TDC-AS จัดการเวลาและกำหนดอัตราการรับข้อมูล (transfer rate) จากระบบไอทีสิสผ่านเซิร์ฟเวอร์ตัวกลางยัง TDC-AS ซึ่ง หลักการของการรับส่งข้อมูลดังกล่าว เกิดขึ้นด้วยนโยบายระบบงานที่ว่า มหาวิทยาลัยและผู้ดูแลคลังปัญญาหรือ ห้องสมุดมหาวิทยาลัย สามารถนำไฟล์วิทยานิพนธ์ไปจัดเก็บยังคลังข้อมูลของสกอ. เมื่อใดก็ได้ตามต้องการ (ondemand transfer) ซึ่งทำให้ผู้ปฏิบัติงานสามารถวางแผนงานล่วงหน้า สามารถประเมินกำลังคนและภาระงาน ณ ขณะนั้น และลดภาระงานในระบบเครือข่ายไปพร้อมกัน เนื่องจากมีระบบจัดการงานและการให้จังหวะงาน (job scheduler)

# 4. การใช้งานเว็บพอร์ทัล

สำหรับการใช้งานเว็บพอร์ทัลของเจ้าหน้าที่ห้องสมุดนั้น จะต้องลงชื่อเข้าใช้งาน (login) ด้วยบัญชีผู้ใช้ (username) และรหัสผ่าน (password) ของตนเองก่อนบนหน้าเว็บพอร์ทัลก่อน จึงจะสามารถใช้งานเมนูต่าง ๆ ได้ โดยฟอร์ม การล็อกอินเข้าใช้งานเว็บพอร์ทัลจะวางอยู่ทางด้านขวามือในหน้าแรกของเว็บพอร์ทัลดังที่แสดงภาพที่ 4

| INTEGRATED THE SIS & RESEARCH MANAGEMENT SYSTEM<br>Office of Information Technology Administration for Educational Development, Office of the Higher Education Commission. |                                                                    |
|----------------------------------------------------------------------------------------------------|--------------------------------------------------------------------|
| Status Tutorials Microsoft Word Add-In                                                                                                    | 0                                                                  |
| Semester 2/2559 V Dissertation Thesis Independent Study Thematic Paper                                                                                                    | LOGIN                                                              |
| None     Proposal     Complete     Draft     Complete       Complete     0     0     0       None     0     0     0                                                        | สัมชิไป / Usemame<br>รงโสม่าน / Password<br>— Remember me<br>LOGIN |
| คณะจิตจัทยา / Faculty of Psychology                                                                                                    | Knowledge Base 🛛                                                   |
| คณะทันตแพทยศาสตร์ / Faculty of Dentistry                                                                                                    | Question & Answer                                                  |
| คณะนิติศาสตร์ / Faculty of Law                                                                                                    | End User Manual 48                                                 |
| คณะนิเทศศาสตร์ / Faculty of Communication Arts                                                                                                    | Microsoft Word 15                                                  |
| คณะพยามาลศาสตร์ / Faculty of Nursing                                                                                                    | Web Portal 11                                                      |
| คณะพาณิชยศาสตร์และการบัญชี / Faculty of Commerce and Accountancy                                                                                                    | Add-In 17                                                          |
| ดณะวัฐศาสตร์ / Faculty of Political Science                                                                                                    | EndNote 12                                                         |
| คณะวัทนศาสตร์ / Faculty of Science → 6                                                                                                    | Administrator 18                                                   |
| คณะวิทยาศาสตร์การก็ทำ / Faculty of Sports Science                                                                                                    | Graduate Staff 9                                                   |
| ดณะวิหากรรมศาสตร์ / Faculty of Engineering                                                                                                    | Institutional Repository Staff 2                                   |
| คณะสิลปกรรมศาสตร์ / Faculty of Fine and Applied Arts                                                                                                    | Screencast 4                                                       |
| คณะสถาปัตยกรรมศาสตร์ / Faculty of Architecture                                                                                                    | Developer 1                                                        |
| คณะสหมวยศาสตร์ / Faculty of Allied Health Sciences                                                                                                    |                                                                    |
| ดณะสัตวแทงแต่งสด์ / Faculty of Veterinary Science                                                                                                    |                                                                    |

#### ภาพที่ 5 ตัวอย่างฟอร์มการล็อกอินเข้าใช้งานเว็บพอร์ทัล

#### 4.1 เมนู Intellectual Repository

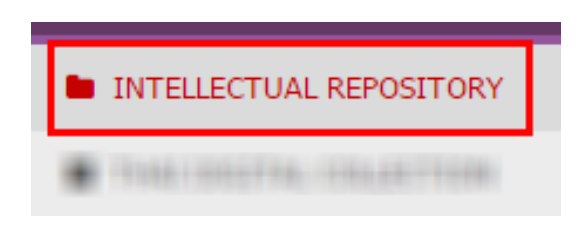

ภาพที่ 6 ตัวอย่างเมนู Intellectual repository

เมนู INTELLECTUAL REPOSITOSY เป็นเมนูที่ใช้งานเพื่อจัดการข้อมูลเล่มวิทยานิพนธ์ฉบับสมบูรณ์ที่จะนำเข้าคลัง ปัญญาของทางมหาวิทยาลัย (IR) จะถูกกำหนดให้ใช้รูปแบบที่มีพร้อมสำหรับการนำเข้าข้อมูลไปยังโปรแกรม DSpace ที่ประกอบด้วย (1) ไฟล์สิทธิการใช้ข้อมูลไฟล์เมทาดาต้า (ในที่นี้คือ Dublin Core) และ (2) ไฟล์วิทยานิพนธ์ (PDF) โดยเมนู intellectual repository ประกอบด้วยเมนูย่อย 4 เมนู ซึ่งสามารถอธิบายวิธีการใช้งานแต่ละเมนูย่อยได้ดังนี้

#### 4.1.1 Transfer & Export

ใช้สำหรับส่งวิทยานิพนธ์ฉบับสมบูรณ์ไปยังคลังปัญญาของมหาวิทยาลัย (IR) โดยมีวิธีการใช้งาน ดังนี้

- 1. เลือกคณะที่ต้องการส่งข้อมูลวิทยานิพนธ์ฉบับสมบูรณ์
- 2. ระบบจะแสดงผลการค้นหาข้อมูล โดยการแสดงผลของข้อมูลแบ่งออกเป็น 2 กรณี ดังนี้

| INTEGRATED THESIS & RESI | EARCH MANAGEMENT SYSTEM<br>by Administration for Educational Development, Office of the Higher Education Commission. |        |
|--------------------------|----------------------------------------------------------------------------------------------------|--------|
| INTELLECTUAL REPOSITORY  | Transfer & Export Configuration Collections History                                                                  | 0      |
| THAI DIGITAL COLLECTION  | Select on faculty/college of ดณะวิทยาศาสตร์ / Faculty of Science 🔹                                                   |        |
|                          | Not found complete thesis or independent study                                                                       |        |
|                          |                                                                                                    |        |
|                          |                                                                                                    |        |
|                          |                                                                                                    |        |
|                          |                                                                                                    |        |
|                          |                                                                                                    |        |
|                          |                                                                                                    |        |
|                          |                                                                                                    |        |
|                          | PROVIDED BY UNINET-OHEC 201                                                                                          | 5-2016 |

ภาพที่ 7 เมนูย่อย Transfer & Export

กรณีที่ไม่พบข้อมูลที่พร้อมส่งไปยังคลังปัญญาของทางสถาบัน

ระบบจะแสดงผลดังภาพที่ 7 "Not found complete thesis or independent study" หมายถึง คณะดังกล่าวไม่มีวิทยานิพนธ์ที่พร้อมส่ง

กรณีที่มีข้อมูลพร้อมส่งไปยังคลังปัญญาของทางสถาบัน

ระบบจะแสดงผลดังภาพที่ 8 ระบบจะแสดงจำนวนเล่มวิทยานิพนธ์ที่พร้อมส่งเข้า IR ท้ายชื่อ และ แสดงรายการนิสิต/นักศึกษาที่เลือกเผยแพร่วิทยานิพนธ์ผ่านเว็บไซต์ หรือถึงกำหนดระยะเวลาที่ยินยอมให้ สามารถเผยแพร่ข้อมูลวิทยานิพนธ์ได้เท่านั้น

| Transfer & Export                                  |                                                                               |  |  |  |  |  |  |  |  |
|----------------------------------------------------|-------------------------------------------------------------------------------|--|--|--|--|--|--|--|--|
| Select                                             | Select on faculty/college of คณะวิทยาศาสตร์ / Faculty of Science — (Total: 1) |  |  |  |  |  |  |  |  |
| 🔲 Ch                                               | Check All                                                                     |  |  |  |  |  |  |  |  |
| # Student ID Full name Faculty Qualification Level |                                                                               |  |  |  |  |  |  |  |  |
|                                                    | 5873010134 คณะวิทยาศาสตร์ ดุษฎีนิพนธ์ วิทยาศาสตรดุษฎีปัณฑิต                   |  |  |  |  |  |  |  |  |
| Transfer 3                                         |                                                                               |  |  |  |  |  |  |  |  |

ภาพที่ 8 ตัวอย่างวิทยานิพนธ์ฉบับสมบูรณ์ที่พร้อมส่งไป IR

- ทำเครื่องหมายลงบนหน้ารายชื่อที่ต้องการส่งข้อมูลไปยัง IR หรือในกรณีที่มีข้อมูลมากกว่า 1 รายการ สามารถคลิกที่ปุ่ม Check All เพื่อเลือกรายชื่อทั้งหมดที่ปรากฏได้
- 4. คลิกที่ปุ่ม Transfer เพื่อส่งข้อมูลไปยัง IR

#### 4.1.2 Configuration

เป็นเมนูสำหรับตั้งค่าการเชื่อมต่อของระบบไอทีสิสไปยัง IR โดยแบ่งการกำหนดค่าของการเชื่อมต่อออกเป็น 2 ส่วน ได้แก่

| INTEGRATED THE SIS & RES | EARCH MANAGEMENT<br>ay Administration for Edu | SYSTEM<br>Incational Development, Office of the Higher E | ducation | Commission. |
|--------------------------|-----------------------------------------------|----------------------------------------------------------|----------|-------------|
| INTELLECTUAL REPOSITORY  | Transfer & Export Co                          | onfiguration Collections History                         |          |             |
| THAI DIGITAL COLLECTION  | Secure Shell config                           | uration (SSHv2)                                          |          | 1           |
|                          | SSH Address                                   | 128.199.139.30                                           |          |             |
|                          | SSH Username                                  | cdsgw                                                    |          |             |
|                          | SSH Password                                  | ••••••                                                   | Show     |             |
|                          | Test connection                               |                                                          |          |             |
|                          | Digital Intellectual                          | Repository Configuration (DSpace)                        |          | 2           |
|                          | DSpace Address                                | 202.28.197.59                                            |          |             |
|                          | DSpace cli path                               | sudo /usr/local/dspace/bin/dspace                        |          |             |
|                          | E-Person username                             | eperson@ithesiscloud.com                                 |          |             |
|                          | Save config                                   |                                                          |          |             |

ภาพที่ 9 เมนูย่อย Configuration

- Secure shell configuration (SSHv2) คือ การกำหนดค่าช่องทางการรับ-ส่งข้อมูลจากระบบฯ ไปยังคลังปัญญา ซึ่งมีฟอร์มให้กรอกข้อมูล 3 ส่วน คือ (1) SSH Address หรือเลข IP address ของเครื่องเซิร์ฟเวอร์ปลายทางที่ ต้องการเชื่อมต่อ (2) SSH Username หรือบัญชีรายชื่อที่ใช้ลงชื่อเข้าใช้งาน และ (3) SSH Password หรือ รหัสผ่าน
- Digital intellectual repository configuration (DSpace) คือ การกำหนดค่าการเข้าถึงของคลังปัญญา ซึ่งมี ฟอร์มให้กรอกข้อมูล 3 ส่วน คือ (1) DSPace Address หรือเลข IP address ของเครื่อง DSpace ที่เก็บข้อมูล วิทยานิพนธ์ (2) DSpace cli path หรือกำหนดเส้นทางไปยัง DSpace และ (3) E-Person username หรือ username ที่ใช้ในการเข้าไปยัง DSpace

#### 4.1.3 Collections

เป็นเมนูที่สำหรับตรวจสอบ แก้ไข หรือเพิ่มข้อมูลหมายเลข Collection ID ซึ่งเป็นหมายเลขที่บ่งชี้ถึงคณะบน DSpace ดังภาพที่ 10 สามารถแบ่งการใช้งานได้เป็น 2 ลักษณะ

- การเพิ่มหรือการแก้ไขข้อมูล เมื่อกรอกข้อมูลหรือแก้ไขข้อมูลเรียบร้อยแล้ว ให้บันทึกด้วยการกดปุ่ม Save ที่ วางอยู่ทางด้านล่างของฟอร์มการกรอกข้อมูล
- การล้างข้อมูล เมื่อเจ้าหน้าที่ห้องสมุดต้องการล้างข้อมูลหมายเลข Collection ID ที่เคยกำหนดค่าไว้ในฟอร์ม สามารถคลิกที่ Reset config

| INTEGRATED THE SIS & RESEARCH MANAGEMENT SYSTEM<br>Office of Information Technology Administration for Educational Development, Office of the Higher Education Commission. |                                                            |                                   |  |  |  |
|----------------------------------------------------------------------------------------------------|------------------------------------------------------------|-----------------------------------|--|--|--|
| INTELLECTUAL REPOSITORY                                                                                                    | SITORY Transfer & Export Configuration Collections History |                                   |  |  |  |
| THAI DIGITAL COLLECTION                                                                                                    |                                                            |                                   |  |  |  |
|                                                                                                    | # Faculty name                                             | Collection ID                     |  |  |  |
|                                                                                                    | 1 College of Management                                    | 123456789/2                       |  |  |  |
|                                                                                                    | 2 Faculty of Psychology                                    | 123456789/22                      |  |  |  |
|                                                                                                    | 3 Faculty of Dentistry                                     | 123456789/10                      |  |  |  |
|                                                                                                    | 4 Faculty of Law                                           | 123456789/14                      |  |  |  |
|                                                                                                    | 5 Faculty of Communication Arts                            | 123456789/9                       |  |  |  |
|                                                                                                    | 6 Faculty of Nursing                                       | 123456789/19                      |  |  |  |
|                                                                                                    | 7 Faculty of Commerce and Accountancy                      | 123456789/8                       |  |  |  |
|                                                                                                    | 8 Faculty of Medicine                                      | 123456789/15                      |  |  |  |
|                                                                                                    | 9 Faculty of Pharmaceutical Sciences                       | 123456789/17                      |  |  |  |
|                                                                                                    | 10 Faculty of Political Science                            | 123456789/21                      |  |  |  |
|                                                                                                    | 11 Faculty of Sports Science                               | 123456789/23                      |  |  |  |
|                                                                                                    | 12 Faculty of Engineering                                  | 123456789/12                      |  |  |  |
|                                                                                                    | 13 Faculty of Fine and Applied Arts                        | 123456789/13                      |  |  |  |
|                                                                                                    | 14 Faculty of Economics                                    | 123456789/11                      |  |  |  |
|                                                                                                    | 15 Faculty of Architecture                                 | 123456789/6                       |  |  |  |
|                                                                                                    | 16 Faculty of Allied Health Sciences                       | 123456789/5                       |  |  |  |
|                                                                                                    | 17 Faculty of Veterinary Science                           | 123456789/20                      |  |  |  |
|                                                                                                    | 18 Faculty of Arts                                         | 123456789/7                       |  |  |  |
|                                                                                                    | 19 Graduate School                                         | 123456789/28                      |  |  |  |
|                                                                                                    | 20 College of Population Studies                           | 123456789/3                       |  |  |  |
|                                                                                                    | 21 Petroleum and Petrochemical College                     | 123456789/16                      |  |  |  |
|                                                                                                    | 22 Faculty of Science                                      | 123456789/24                      |  |  |  |
|                                                                                                    | 23 Language Institute                                      | 123456789/18                      |  |  |  |
|                                                                                                    | 24 College of Public Health Sciences                       | 123456789/4                       |  |  |  |
|                                                                                                    | SAVE Reset config                                          |                                   |  |  |  |
|                                                                                                    |                                                            | PROVIDED BY UNINET-OHEC 2015-2016 |  |  |  |

ภาพที่ 10 เมนูย่อย Collections

#### 4.1.4 History

เป็นเมนูสำหรับตรวจสอบประวัติการถ่ายโอนข้อมูล สถานะของการเชื่อมต่อจากระบบไอทีสิสไปยัง IR โดยจะแสดงผล ดังภาพที่ 11 และจากภาพที่ 12 และสามารถคลิก Download เพื่อบันทึกไฟล์ IR Bundle (ไฟล์วิทยานิพนธ์ฉบับ สมบูรณ์ที่มีการใส่ลายน้ำ พร้อมเมทาดาต้า) ออกมาได้

| INTEGRATED THE SIS & RES | SEARCH MANAGEMENT SYSTEM ( Administration for Educational Development, Office of the Higher Education Commission.                                                                                                    |
|--------------------------|----------------------------------------------------------------------------------------------------|
| INTELLECTUAL REPOSITORY  | Transfer & Export Configuration Collections History                                                                                                    |
| THAI DIGITAL COLLECTION  | Transfer & Export list (Top is latest)                                                                                                    |
|                          | Created on June 09, 2016 - 14:19 : <u>Download</u> (930K)<br>Created on June 09, 2016 - 13:20 : <u>Download</u> (961K)<br>Created on May 10, 2016 - 14:52 : <u>Download</u> (913K)<br>Created on May 09, 2016 - 16:26 : <u>Download</u> (1M)                                                                                                    |
|                          | Progress                                                                                                    |
|                          | Done!                                                                                                    |
|                          | Transfer                                                                                                    |
|                          | 2016/06/09 - 14:19:36 Action transfer status: Processing (System will be automatically transfer file.) Result: true<br>2016/06/09 - 13:20:03 Action transfer status: Processing (System will be automatically transfer file.) Result: true<br>2016/06/09 - 12:02:27 Transfer fileFailed, Please try again or contat admin.<br>2016/06/09 - 12:02:26 Action transfer status: Processing (System will be automatically transfer file.) Result: true<br>2016/05/10 - 14:52:51 Action transfer status: Processing (System will be automatically transfer file.) Result: true<br>2016/05/09 - 16:26:30 Action transfer status: Processing (System will be automatically transfer file.) Result: true<br>2016/05/09 - 15:13:55 Action transfer status: Processing (System will be automatically transfer file.) Result: true                                                                                                    |
|                          | Connect                                                                                                    |
|                          | 2016/06/09 - 13:19:42 Connect to: 128.199.139.30 username: cdsgw password: Hide Result: Success<br>2016/06/09 - 13:18:59 Connect to: 128.199.139.30 username: cdsgw password: Hide Result: Fail<br>2016/06/09 - 13:18:59 Connect to: 128.199.139.30 Result: Fail<br>2016/06/09 - 13:18:57 Connect to: 128.199.139.30 username: cdsgw password: Hide Result: Fail<br>2016/06/09 - 13:18:57 Connect to: 128.199.139.30 Result: Fail<br>2016/06/09 - 13:18:57 Connect to: 128.199.139.30 Result: Fail<br>2016/06/09 - 13:08:25 Connect to: 128.199.139.30 Result: Fail<br>2016/06/09 - 13:08:25 Connect to: 128.199.139.30 Result: Fail<br>2016/06/09 - 13:08:25 Ping to: 128.199.139.30 Result: Fail<br>2016/06/09 - 12:03:32 Connect to: 128.199.139.30 username: cdsgw password: Hide Result: Fail<br>2016/06/09 - 12:03:32 Ping to: 128.199.139.30 Result: Fail<br>2016/06/09 - 12:03:13 Connect to: 128.199.139.30 username: cdsgw password: Hide Result: Fail<br>2016/06/09 - 12:03:13 Connect to: 128.199.139.30 username: cdsgw password: Hide Result: Fail<br>2016/06/09 - 12:03:13 Connect to: 128.199.139.30 username: cdsgw password: Hide Result: Fail<br>2016/06/09 - 12:03:13 Connect to: 128.199.139.30 username: cdsgw password: Hide Result: Fail<br>2016/06/09 - 12:03:13 Connect to: 128.199.139.30 username: cdsgw password: Hide Result: Fail<br>2016/06/09 - 12:03:26 Ping to: 128.199.139.30 username: cdsgw password: Hide Result: Fail<br>2016/06/09 - 12:02:36 Ping to: 128.199.139.30 username: cdsgw password: Hide Result: Fail<br>2016/06/09 - 12:02:36 Ping to: 128.199.139.30 username: cdsgw password: Hide Result: Success<br>2016/05/09 - 12:02:45 Ping to: 128.199.139.30 Result: Fail<br>2016/06/09 - 12:02:45 Ping to: 128.199.139.30 Result: Success<br>2016/04/25 - 11:26:54 Connect to: 128.199.139.30 Result: Success<br>2016/04/25 - 11:26:55 Ping to: 128.199.139.30 Result: Success<br>2016/04/25 - 11:26:55 Ping to: 128.199.139.30 Result: Success |
|                          | Error                                                                                                    |
|                          | 2016/05/09 - 15:10:55 Not found Complete thesis file (watermark) on ID: 5923230690022<br>2016/05/09 - 11:35:00 Not found Array on ID: 5481680826<br>2016/05/09 - 11:35:00 Not found Array on ID: 5481680826<br>2016/05/09 - 11:32:37 Not found Array on ID: 5481680826<br>2016/05/09 - 11:12:121 Not found Array on ID: 5481680826<br>2016/05/09 - 11:12:121 Not found Array on ID: 5481680826<br>2016/05/09 - 11:08:44 Not found Array on ID: 5481680826<br>2016/05/09 - 10:50:49 Not found Array on ID: 5481680826<br>2016/05/09 - 10:50:41 Not found Array on ID: 5481680826<br>2016/05/09 - 10:50:41 Not found Array on ID: 5481680826<br>2016/05/09 - 10:50:41 Not found Array on ID: 5481680826<br>2016/05/09 - 10:50:41 Not found Array on ID: 5481680826<br>2016/05/09 - 10:4:40 Not found Array on ID: 5481680826<br>2016/05/09 - 10:4:40 Not found Array on ID: 5481680826<br>2016/05/09 - 21:23:50 Not found Array on ID: 5481680826<br>2016/05/08 - 21:24:64 Not found Array on ID: 5923230690022<br>2016/05/08 - 21:23:58 Not found Array on ID: 5481680826<br>2016/05/08 - 07:14:118 Not found Array on ID: 5481680826<br>2016/05/08 - 07:14:118 Not found Array on ID: 5481680826<br>2016/05/08 - 07:14:14 Not found Array on ID: 5481680826<br>2016/05/08 - 07:14:14 Not found Array on ID: 5481680826<br>2016/05/08 - 07:14:14 Not found Array on ID: 5481680826<br>2016/05/08 - 07:14:14 Not found Array on ID: 5481680826<br>2016/05/08 - 07:14:14 Not found Array on ID: 5481680826<br>2016/05/08 - 07:14:14 Not found Array on ID: 5481680826<br>2016/05/08 - 07:14:14 Not found Array on ID: 5481680826<br>2016/05/08 - 07:14:14 Not found Array on ID: 5481680826                                                                                                    |

ภาพที่ 11 เมนูย่อย History

| INTELLECTUAL REPOSITORY | Transfer & Export Configuration Collections History                                                                                          |
|-------------------------|----------------------------------------------------------------------------------------------------|
| THAI DIGITAL COLLECTION | Transfer & Export list (Top is latest) Created on June 09, 2016 - 14:19 : Download (930K) Created on June 09, 2016 - 13:20 : Download (961K) |
|                         | Created on May 10, 2016 - 14:52 : <u>Download</u> (913K)<br>Created on May 09, 2016 - 16:26 : <u>Download</u> (1H)<br>Progress               |
| 0                       | Done!                                                                                                    |
|                         | PROVIDED BY UNINET-OHEC 2015                                                                                                    |

ภาพที่ 12 การดาวน์โหลด IR Bundle

#### 4.2 เมนู Thai Digital Collection

เมนู Thai Digital Collection เป็นเมนูที่ใช้บริหารจัดการวิทยานิพนธ์ฉบับสมบูรณ์ ที่พร้อมส่งไปยังคลังปัญญาของ ประเทศ TDC (Thai Digital Collection) ที่สำนักงานคณะกรรมการการอุดมศึกษา โดยเมนูดังกล่าวประกอบด้วย 3 เมนูย่อย ได้แก่

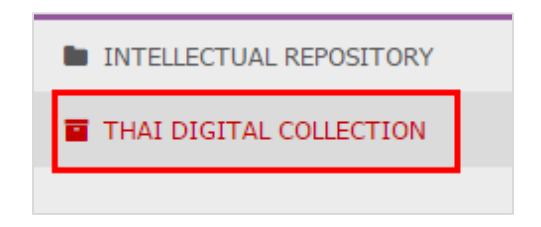

ภาพที่ 13 เมนู Thai Digital Collection

#### 4.2.1 TDC-AS Collections

เป็นเมนูสำหรับตรวจสอบความถูกต้องในการจับคู่ของหมายเลข collection ID ของคลังปัญญาสถาบันกับหมายเลข collection ID ของคลังข้อมูล TDC โดยทุกข้อมูลที่ปรากฏขึ้นในเมนูนี้ เจ้าหน้าที่ห้องสมุดจะไม่สามารถเพิ่มเติมหรือ แก้ไขค่า collection ID ได้ สำหรับการตั้งค่าของหมายเลข collection ID ในส่วนนี้ เจ้าหน้าที่ผู้ดูแลระบบคลัง ปัญญา (IR staff) จะเป็นผู้ดูแลข้อมูลส่วนนี้ ซึ่งมีการตรวจสอบระหว่างระบบไอทีสิสและ สกอ. บนโครงสร้าง Uninet

อยู่สม่ำเสมอ และหากมีการเปลี่ยนคู่ communities/collections ระบบจะไม่สามารถส่งต่อข้อมูลระหว่างกันได้ โดย การแสดงผลของเมนูดังกล่าวเป็นดังภาพที่ 14

| INTEGRATED THESIS & I<br>Office of Information Techn | RESEARCH M.<br>ology Adminis | ANAGEMENT SYSTEM<br>tration for Educational Development, Office | of the Higher Education Comn | nission.             |
|------------------------------------------------------|------------------------------|-----------------------------------------------------------------|------------------------------|----------------------|
| INTELLECTUAL REPOSITORY                              | TDC-AS                       | Collections File transfer History log                           |                              |                      |
| THAI DIGITAL COLLECTION                              |                              |                                                                 |                              |                      |
|                                                      | #                            | Faculty name                                                    | Collection ID 🗲              | Collection ID on TDC |
|                                                      | 1                            | College of Management                                           | 123456789/2                  | 123456789/174        |
|                                                      | 2                            | Faculty of Psychology                                           | 123456789/22                 | 123456789/191        |
|                                                      | 3                            | Faculty of Dentistry                                            | 123456789/10                 | 123456789/182        |
|                                                      | 4                            | Faculty of Law                                                  | 123456789/14                 | 123456789/186        |
|                                                      | 5                            | Faculty of Communication Arts                                   | 123456789/9                  | 123456789/181        |
|                                                      | 6                            | Faculty of Nursing                                              | 123456789/19                 | 123456789/188        |
|                                                      | 7                            | Faculty of Commerce and Accountancy                             | 123456789/8                  | 123456789/180        |
|                                                      | 8                            | Faculty of Medicine                                             | 123456789/15                 | 123456789/187        |
|                                                      | 9                            | Faculty of Pharmaceutical Sciences                              | 123456789/17                 | 123456789/189        |
|                                                      | 10                           | Faculty of Political Science                                    | 123456789/21                 | 123456789/190        |
|                                                      | 11                           | Faculty of Sports Science                                       | 123456789/23                 | 123456789/193        |
|                                                      | 12                           | Faculty of Engineering                                          | 123456789/12                 | 123456789/184        |
|                                                      | 13                           | Faculty of Fine and Applied Arts                                | 123456789/13                 | 123456789/185        |
|                                                      | 14                           | Faculty of Economics                                            | 123456789/11                 | 123456789/183        |
|                                                      | 15                           | Faculty of Architecture                                         | 123456789/6                  | 123456789/178        |
|                                                      | 16                           | Faculty of Allied Health Sciences                               | 123456789/5                  | 123456789/177        |
|                                                      | 17                           | Faculty of Veterinary Science                                   | 123456789/20                 | 123456789/194        |

ภาพที่ 14 เมนูย่อย TDC-AS Collection

จากภาพที่ 14 เป็นตัวอย่างการแสดงผลของเมนู TDC-AS Collections โดยมีส่วนประกอบของเมนูดังนี้

- 1. Faculty name ชื่อคณะที่มีการเรียนการสอนในระดับบัณฑิตศึกษาของสถาบันและใช้ระบบไอทีสิส
- 2. Collection ID หมายเลข collection ID ของระบบคลังปัญญาสถาบัน
- 3. Collection ID on TDC หมายเลข collection ID ของคลังข้อมูล TDC

#### 4.2.2 File transfer

เมนู File transfer จะใช้งานเมื่อทางมหาวิทยาลัยต้องการส่งไฟล์ข้อมูลวิทยานิพนธ์ฉบับสมบูรณ์ของทางมหาวิทยาลัย ไปยังคลังข้อมูล TDC โดยสามารถสั่งการผ่านระบบไอทีสิส ซึ่งการส่งข้อมูลไปยัง TDC จะถูกจัดการภายหลังการส่ง ไฟล์วิทยานิพนธ์ไปยังคลังปัญญาสถาบันของตนแล้วเสร็จ โดยที่เจ้าหน้าที่สามารถตรวจสอบรายชื่อนิสิต/นักศึกษา รหัสประจำตัวและขนาดของไฟล์ก่อนส่งได้ ดังที่แสดงความสัมพันธ์ในภาพที่ 15

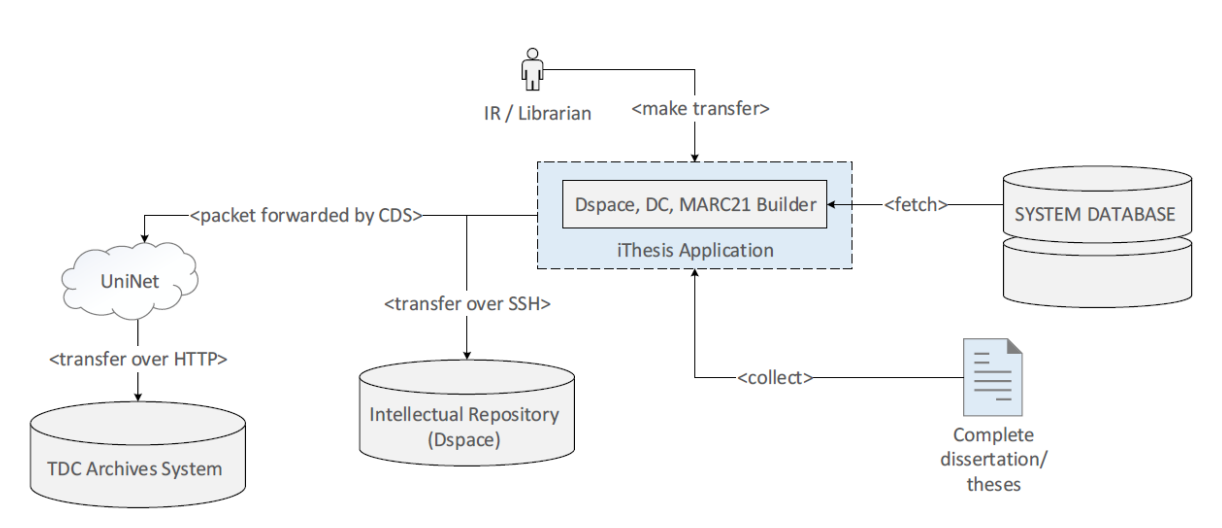

ภาพที่ 15 แสดงความสัมพันธ์ของการส่งไฟล์ไปยังคลังปัญญามหาวิทยาลัยและคลังข้อมูล TDC

การส่งไฟล์ไปยังคลัง TDC ทำได้ด้วยวิธีการดังต่อไปนี้

- 1. ทำเครื่องหมายลงบนหน้าไฟล์ที่ต้องการส่งไปยังคลัง TDC ดังภาพที่ 16
- 2. ยืนยันการส่งไฟล์ไปยังคลัง TDC ดังภาพที่ 17

| TDC-AS Collections File transfer History log |                                 |  |  |  |
|----------------------------------------------|---------------------------------|--|--|--|
| Bundles available from IR                    |                                 |  |  |  |
| Name                                         | Status                          |  |  |  |
| Ref: TDC/BUNDLE/OHEC May 10, 2016 - 14:52    | READY TO TRANSFER NOT AVAILABLE |  |  |  |
| O Ref: TDC/BUNDLE/OHEC May 9, 2016 - 16:26   | READY TO TRANSFER NOT AVAILABLE |  |  |  |

ภาพที่ 16 ตัวอย่างการเลือกไฟล์ส่งไปยังคลัง TDC

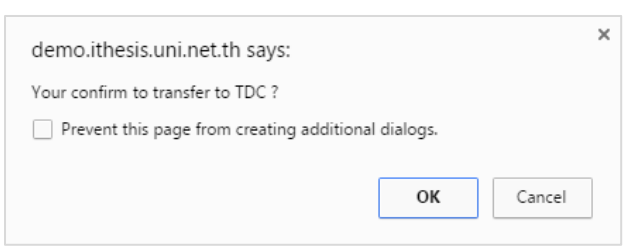

ภาพที่ 17 ตัวอย่างกล่องข้อความยืนยันการส่งไฟล์ไปยัง TDC

โดยในระหว่างการส่งข้อมูลไปจัดเก็บยังคลัง TDC สามารถติดตามความก้าวหน้าผ่านเว็บพอร์ทัลได้ เนื่องจากการจัดส่ง ไปยัง TDC จะไม่เกิดขึ้นในทันที ระบบการจัดส่งไฟล์จะมีการจัดลำดับงาน (queue) และกำหนดอัตราการขนส่ง (transfer rate) อย่างอัตโนมัติเพื่อลดปริมาณภาระบนเครือข่าย UniNet ณ ขณะดำเนินการ

| Status                                     |                |  |
|--------------------------------------------|----------------|--|
| O WAIT FOR TDC                             | NOT AVAILABLE  |  |
| READY TO<br>TRANSFER                       | NOT AVAILABLE  |  |
| Transferring 22%                           | NOT AVAILABLE  |  |
| <b>! TDC REJECTED</b><br>Please try again. | NOT AVAILABLE  |  |
| ♥ TRANSFERRED                              | IMPORTED       |  |
| ♥ TRANSFERRED                              | O WAIT FOR TDC |  |

ภาพที่ 18 ตัวอย่างสถานะของวิทยานิพนธ์ในเมนู File transfer

สำหรับการแสดงสถานะการส่งข้อมูล (Status) ในเมนู File transfer จากภาพที่ 16 และภาพที่ 18 สามารถอธิบายได้ ดังนี้

- 1. Name (ชื่อไฟล์การส่งข้อมูล) เป็นวันเวลาที่วิทยานิพนธ์ฉบับสมบูรณ์ชุดดังกล่าวถูกส่งเข้า IR
- Status (สถานะการส่งข้อมูล) ประกอบด้วย 2 ส่วน คือ ด้านซ้ายเป็นสถานะการส่งข้อมูลจาก IR ไปยัง TDC ดังที่แสดงในตารางที่ 1 และด้านขวาเป็นสถานะการรับข้อมูลของทาง TDC ดังที่แสดงในตารางที่ 2

| รายการ            | ความหมาย                                                              |
|-------------------|-----------------------------------------------------------------------|
| READY TO TRANSFER | ข้อมูลพร้อมสำหรับส่งเข้า TDC                                          |
| WAIT FOR TDC      | ดำเนินการร้องขอเพื่อที่จะส่งเรียบร้อย และรอทาง TDC ตอบกลับ            |
|                   | หรือรอดาวน์โหลดไฟล์                                                   |
| Transferring X%   | กำลังถ่ายโอนไฟล์ไปยัง TDC (auto update) พร้อมแสดงจำนวนเปอร์เซ็นต์     |
|                   | การส่งข้อมูล                                                          |
| TRANSFERRED       | ได้รับไฟล์เรียบร้อยสมบูรณ์แล้ว (download & check sum file)            |
| TDC REJECTED      | ทาง TDC ปฏิเสธการรับไฟล์ด้วยเหตุผลต่าง ๆ เช่น check sum แล้วข้อมูล    |
| Please try again  | ไม่ตรงกัน ฯลฯ ซึ่งเจ้าหน้าที่ห้องสมุดสามารถส่งข้อมูลไปยัง TDC ใหม่ได้ |
|                   | ทันที                                                                 |

ตารางที่ 1 ตารางแสดงสถานะของการส่งข้อมูล (Transfer)

ตารางที่ 2 ตารางแสดงสถานะของการนำเข้าข้อมูล (Import)

| รายการ        | ความหมาย                                                          |  |
|---------------|-------------------------------------------------------------------|--|
| NOT AVAILABLE | ยังไม่มีไฟล์ที่พร้อมที่สำหรับ import หรือดาวน์โหลดยังไม่เรียบร้อย |  |
| WAIT FOR TDC  | ได้รับไฟล์เรียบร้อย และรอการ import                               |  |
| IMPORTED      | มีการ import ไฟล์เข้าสู่ระบบ DSpace ของ TDC เรียบร้อยแล้ว         |  |

นอกจากนี้เจ้าหน้าที่ยังสามารถตรวจสอบรายชื่อนิสิต/นักศึกษา รหัสประจำตัวประชาชน ขนาดของไฟล์ และสามารถ ดาวน์โหลดชุดข้อมูล TDC Bundle (ไฟล์วิทยานิพนธ์ฉบับสมบูรณ์ที่มีการใส่ลายน้ำ พร้อมเมทาดาต้า) ที่ส่งไปยัง TDC ได้ดังภาพที่ 19

| INTEGRATED THESIS & RESEARCH MANAGEMENT SYSTEM         Office of Information Technology Administration for Educational Development, Office of the Higher Education Commission.         Image: Commission Commission |                                                                                                    |                                   |  |  |
|----------------------------------------------------------------------------------------------------|----------------------------------------------------------------------------------------------------|-----------------------------------|--|--|
| INTELLECTUAL REPOSITORY                                                                                                    | TDC-AS Collections File transfer History log                                                                        |                                   |  |  |
| THAI DIGITAL COLLECTION                                                                                                    | BUNDLES AVAILABLE FROM IR                                                                                           |                                   |  |  |
|                                                                                                    | Name                                                                                                    | Status                            |  |  |
|                                                                                                    | ☑ Ref: TDC/BUNDLE/OHEC May 10, 2016 - 14:52                                                                         | ♥ TRANSFERRED ♥ IMPORTED          |  |  |
|                                                                                                    | Ref: TDC/BUNDLE/OHEC May 9, 2016 - 16:26                                                                            |                                   |  |  |
|                                                                                                    | Download – Download this file (1.43 MB)<br>☑ Detail oundle – 1 record(s).<br>2. 5481680826 - Wallobh Asawapuengrung | TRANSFERRED SIMPORTED             |  |  |
| ·                                                                                                    | Import result – Succeed 1 record(s). (List: <i>same as bundle detail</i> )                                          |                                   |  |  |
|                                                                                                    |                                                                                                    | PROVIDED BY UNINET-OHEC 2015-2016 |  |  |
| E TDC_OHEC-0905201zip                                                                                                    |                                                                                                    | <u> </u>                          |  |  |

ภาพที่ 19 การดาวน์โหลด TDC Bundle

#### 4.2.3 History log

เมนู History ดังภาพที่ 20 เป็นเมนูที่เก็บประวัติการส่งข้อมูลจากคลังปัญญาสถาบัน (IR) ไปยังคลัง TDC โดยการ แสดงข้อมูล ถูกแบ่งออกเป็น 2 ส่วนหลักคือ Request summary และ Request detail ดังคำอธิบายที่แสดงใน ตารางที่ 3

| TDC-AS Collections File transfer History log |  |
|----------------------------------------------|--|
|                                              |  |
| Request summary                              |  |
| Request succeed 5                            |  |
| Request failed 40                            |  |
| Request total 45                             |  |
| Request detail                               |  |
| Request succeed date                         |  |
| May 19, 2016 - 10:34                         |  |
| May 11, 2016 - 10:09                         |  |
| May 11, 2016 - 09:51                         |  |
| May 11, 2016 - 09:38                         |  |
| January 1, 1970 - 07:00                      |  |
| Request failed date                          |  |
| May 11, 2016 - 09:36                         |  |
| May 11, 2016 - 09:09                         |  |
| May 11, 2016 - 09:07                         |  |
| May 11, 2016 - 09:07                         |  |
| May 11, 2016 - 09:06                         |  |

ภาพที่ 20 เมนูย่อย History log

# ตารางที่ 3 แสดงข้อมูลในเมนู History

| หัวข้อหลัก      | หัวข้อย่อย           | ความหมาย                               |
|-----------------|----------------------|----------------------------------------|
| Request summary | -                    | การแสดงข้อมูลผลการทำงานโดยรวม          |
|                 |                      | ของแต่ละสถานะการทำงาน                  |
|                 | Request succeed      | จำนวนการทำงานที่สำเร็จ                 |
|                 | Request failed       | จำนวนการทำงานที่ไม่สำเร็จ              |
|                 | Request total        | จำนวนการทำงานทั้งหมด                   |
| Request detail  | -                    | ประวัติการแสดงข้อมูล                   |
|                 | Request succeed date | การแสดงประวัติการส่งข้อมูลที่สำเร็จ    |
|                 | Request failed date  | การแสดงประวัติการส่งข้อมูลที่ไม่สำเร็จ |